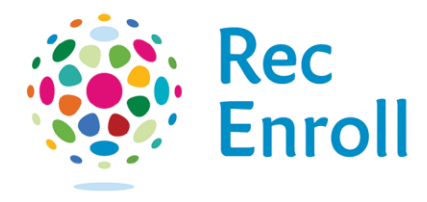

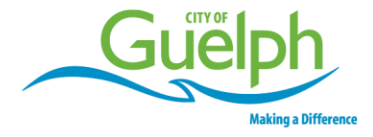

## Creating a RecEnroll Account

Go to <u>recenroll.ca</u>. Click on the **Create an Account** link at the bottom of the login screen.

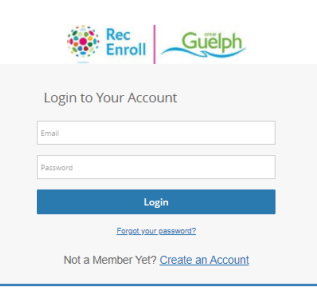

- 1. Fill out the **Not a Member Yet** information.
- 2. Enter your email address, street address and birth date.
- 3. Review the **terms and conditions** by clicking the link.
- 4. Once all fields have been completed, click Submit.

| Pesthar          | 10 <sup>+</sup> |                  |      |   |    |
|------------------|-----------------|------------------|------|---|----|
| Lest Nam         | 10 <sup>+</sup> |                  |      |   |    |
| Ernal *          |                 |                  |      |   |    |
| Brtrday          | 00)             | Month            | ,    |   |    |
| Primar           | y Phone         |                  |      |   | с, |
| Street *         |                 |                  |      |   |    |
| City*            |                 |                  |      |   |    |
| Country/Region * |                 |                  |      | * |    |
| State/Province * |                 |                  |      |   |    |
| ZipiPost         | 1 52 (tr. 1)    |                  |      |   |    |
| Mobile           |                 |                  |      |   |    |
| Primary          | mone - Exte     | inten            |      |   |    |
| (i) ows/         | Emails Su       | oscription *     |      |   |    |
| E Ice Au         | winding Er      | mails Subscripts | 00.* |   |    |

The first page you see will be your family member details.

- 1. Add a Family Member.
- 2. Select which **email subscriptions** you want to receive.
- 3. View and download your family schedules.
- 4. Track **activity outcomes**—this lets you know which program to register in for the next session

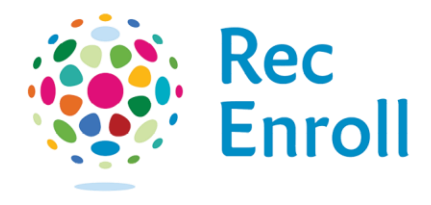

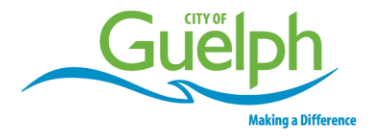

5. **Finance info**—store your credit card information for easy payment check-out.

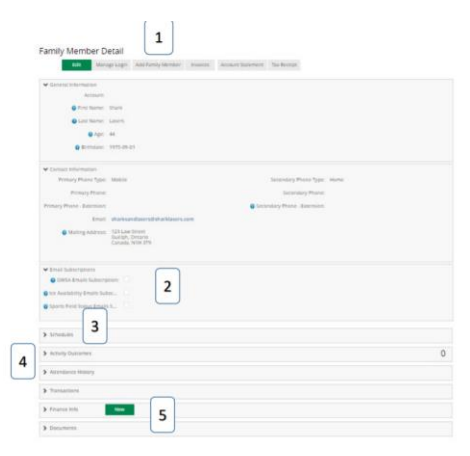

## Adding a Family Member to your account

- 1. Fill out the information for your **family member.**
- 2. You will need an email address, street address and birth date.
- 3. Once all fields have been completed, click Submit.

Once your information is complete, select the **programs** tab to explore our programs and register online.

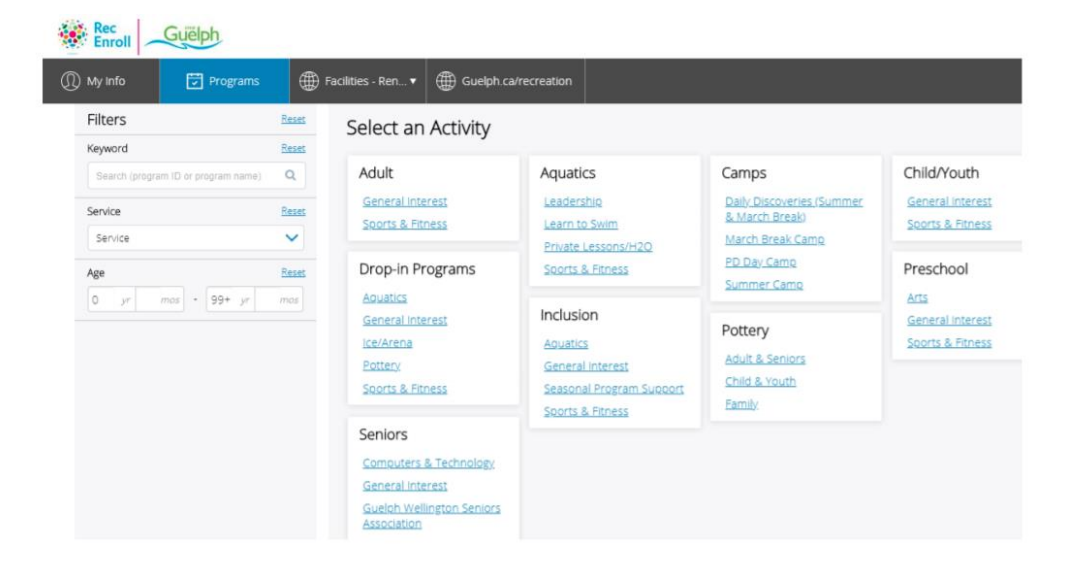

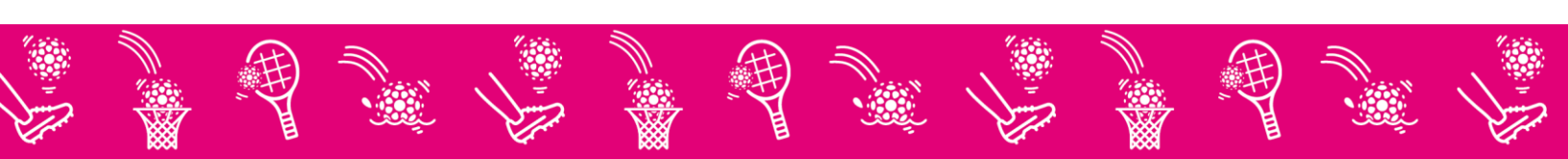